## CARA MENJALANKAN PROGRAM

Buka XAMPP untuk menjalankan server Apache dan MySQL, klik start pada panel Apacahe dan MySQL, dan tunggu sampai ada indikator warna hijau.

| 🔀 XAMPP Control Panel v3.3.0 [Compiled: Apr 6th 2021] - 🗆 🗙                                  |                                                                          |                                                                                                    |         |         |       |        |        |         |          |
|----------------------------------------------------------------------------------------------|--------------------------------------------------------------------------|----------------------------------------------------------------------------------------------------|---------|---------|-------|--------|--------|---------|----------|
| ខា                                                                                           | XAMPP Control Panel v3.3.0                                               |                                                                                                    |         |         |       |        | de Con | fig     |          |
| Modules<br>Service                                                                           | Module                                                                   | PID(s)                                                                                                    | Port(s) | Actions |       |        |        | Netstat |          |
|                                                                                              | Apache                                                                   | 6896<br>5872                                                                                                    | 80, 443 | Stop    | Admin | Config | Logs   | E Shell |          |
|                                                                                              | MySQL                                                                    | 8416                                                                                                    | 3306    | Stop    | Admin | Config | Logs   | 📔 Expl  | orer     |
|                                                                                              | FileZilla                                                                |                                                                                                    |         | Start   | Admin | Config | Logs   | 🦻 Servi | ices     |
|                                                                                              | Mercury                                                                  |                                                                                                    |         | Start   | Admin | Config | Logs   | 🚱 He    | lp       |
|                                                                                              | Tomcat                                                                   |                                                                                                    |         | Start   | Admin | Config | Logs   | 📃 Qu    | ıit      |
| 02.56.26<br>02.56.26<br>02.56.26<br>02.56.26<br>02.56.32<br>02.56.34<br>02.56.34<br>02.56.34 | [main]<br>[main]<br>[main]<br>[Apache]<br>[Apache]<br>[mysql]<br>[mysql] | nain] All prerequisites found   nain] Initializing Modules   nain] Starting Check-Timer   nain] Control Panel Ready   Apache] Attempting to start Apache app   Apache] Status change detected: running   nysql] Attempting to start MySQL app   mysql] Status change detected: running |         |         |       |        |        |         | <b>^</b> |

Selanjutnya Buka Visual Code Studio kemudian buka proyek di Vs Code dengan memilih File > Open Folder dan memilih folder proyek Smansano di Data (D:) File Manajer.

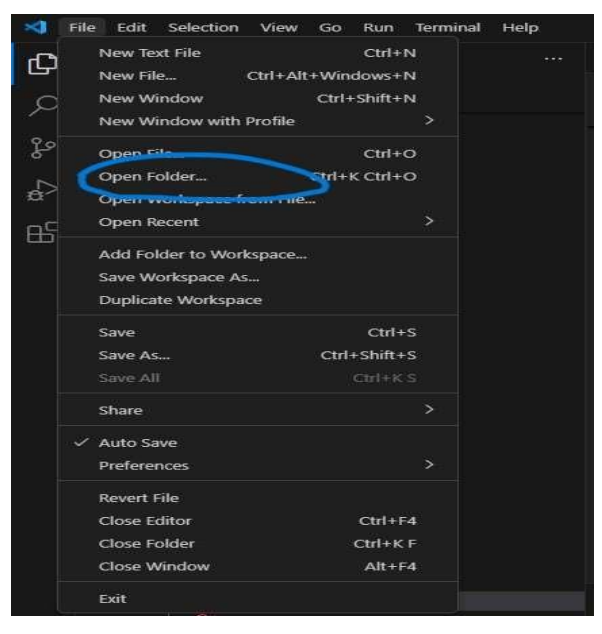

Buka Terminal di VS Code dengan cara : Klik menu Terminal di bagian atas, lalu pilih New Terminal.

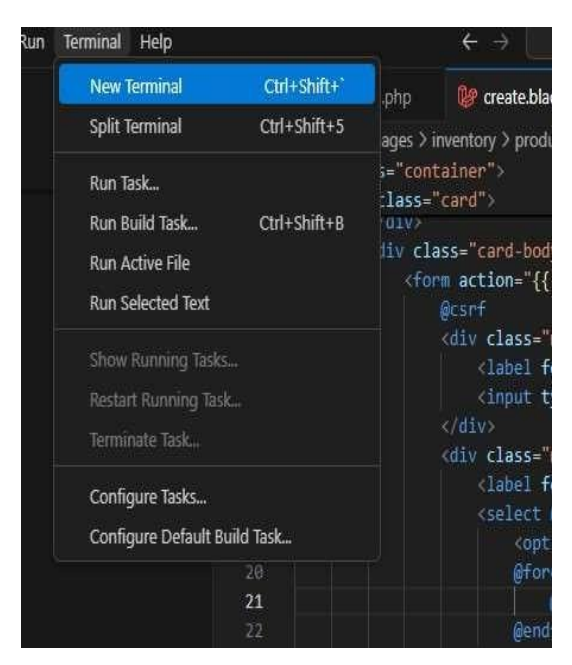

Di terminal Vs Code, pastikan terminal berada di direktori root proyek Laravel, lalu jalankan perintah "php artisan serve"

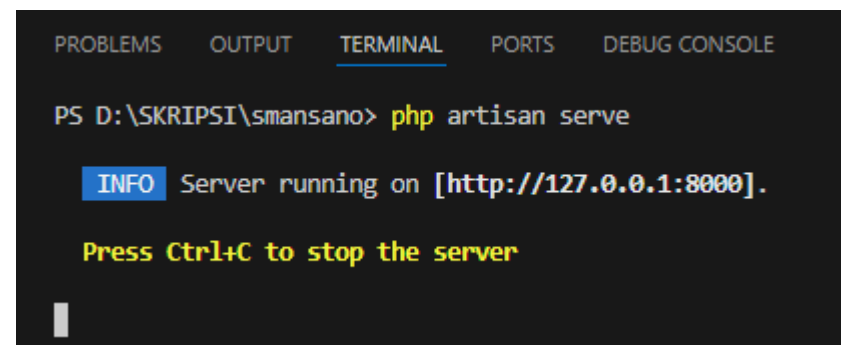

Untuk menjalankan aplikasi tekan tahan tombol CTRL + Klik Kiri di server [http://127.0.0.1:8000] selanjutnya sistem akan menampilkan halaman beranda aplikasi.

## Berikut tampilan halaman aplikasi

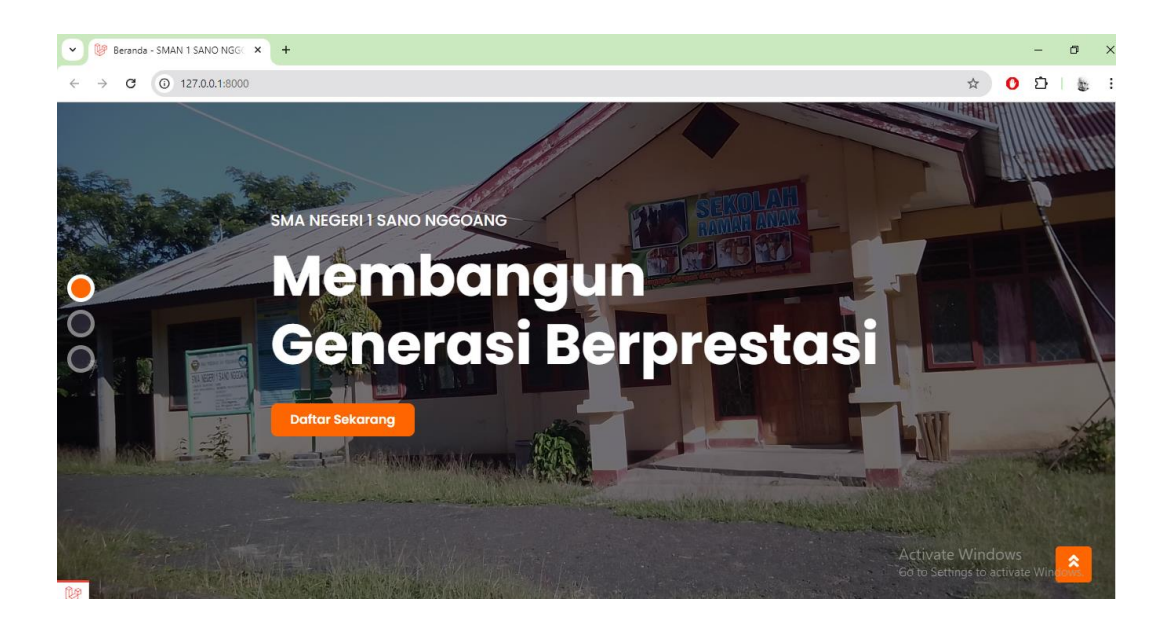